■ Manual Técnico por Especialistas em Business-Critical Continuity<sup>™</sup>

## Liebert GXT MT+

Manual do Usuário 1000-3000VA

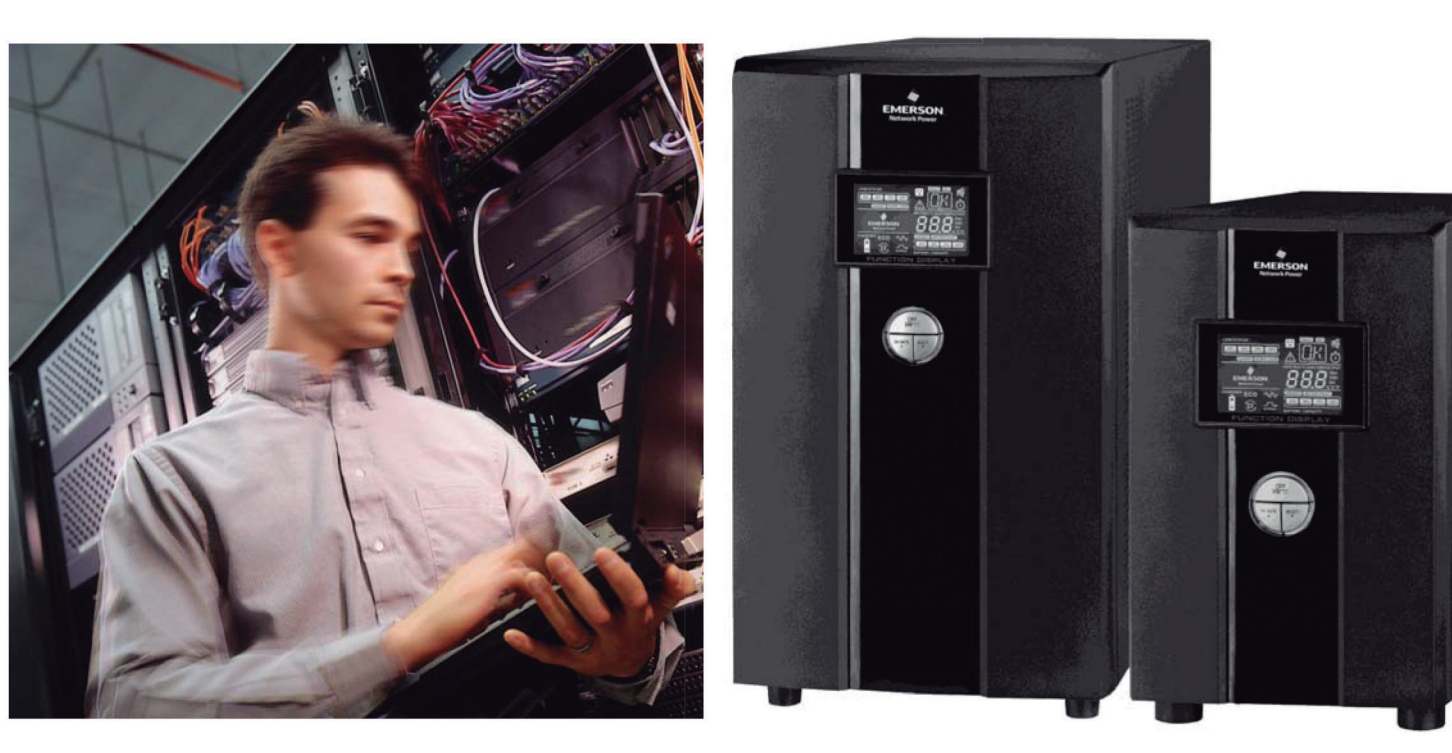

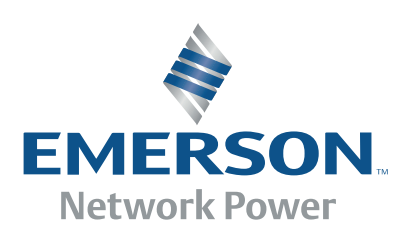

# Índice

| 1. | Leia, | para Sua Segurança1               |
|----|-------|-----------------------------------|
|    | 1-1.  | Transporte1                       |
|    | 1-2.  | Preparação1                       |
|    | 1-3.  | Instalação1                       |
|    | 1-4.  | Operação1                         |
|    | 1-5.  | Manutenção, reparos e falhas2     |
| 2. | Insta | lação e Preparação3               |
|    | 2-1.  | Vista Traseira3                   |
|    | 2-2.  | Preparação do UPS3                |
| 3. | Instr | uções de Funcionamento6           |
|    | 3-1.  | Funcionamento dos botões6         |
|    | 3-2.  | Mostrador em LCD7                 |
|    | 3-3.  | Alarme Sonoro8                    |
|    | 3-4.  | Códigos de mensagens da tela LCD8 |
|    | 3-5.  | Configuração do sistema9          |
|    | 3-6.  | Descrição dos Modos de Operação11 |
|    | 3-7.  | Código de Falhas12                |
|    | 3-8.  | Indicador de desvio12             |
| 4. | Solu  | ção de Problemas13                |
| 5. | Arma  | azenamento e Manutenção15         |
|    | 5-1.  | Operação15                        |
| 6. | Espe  | cificações16                      |

### 1. Leia, para Sua Segurança

Siga rigorosamente todas as recomendações e instruções de uso contidas neste manual. Conserve este manual em local seguro e leia atentamente todas as instruções antes de instalar a unidade. Não opere a unidade sem que tenha lido atentamente todas as informações de segurança e instruções de uso.

### 1-1. Transporte

• Transporte seu sistema UPS somente em sua embalagem original para a devida proteção contra impactos.

### 1-2. Preparação

- Poderá ocorrer condensação se o UPS for transferido de um ambiente frio para um ambiente aquecido. O equipamento deverá estar totalmente livre de umidade por ocasião de sua instalação. Aguarde pelo menos duas horas para que o UPS adquira a temperatura adequada.
- Não instale a unidade próxima a grandes volumes de água ou em locais úmidos.
- Não instale a unidade em locais expostos à luz solar direta ou próxima a fontes de calor.
- Não bloqueie as aberturas de ventilação do gabinete do equipamento.

### 1-3. Instalação

- Não conecte outros equipamentos ou dispositivos que poderiam sobrecarregar seu UPS (ex: impressoras laser) nas saídas de energia do UPS.
- Organize o cabeamento elétrico de forma a evitar que alguém pise ou tropece.
- Não conecte eletrodomésticos, tais como secadores de cabelo, nas saídas de energia de seu equipamento.
- Seu sistema UPS pode ser operado por indivíduos sem qualquer tipo de experiência.
- Conecte seu sistema UPS somente em uma tomada elétrica devidamente aterrada e à prova de choques, a qual deverá ser facilmente acessível e próxima ao equipamento.
- Favor utilizar somente cabos com certificação VDE, com a marcação CE (ex: cabo de alimentação do PC) para instalar o equipamento à rede elétrica (tomadas à prova de choque).
- Favor utilizar somente cabos com certificação VDE, com a marcação CE para instalar os acessórios de seu UPS.
- Ao instalar seu equipamento, garanta que a soma da corrente de fuga do UPS e dos dispositivos conectados não ultrapasse 3,5mA.

### 1-4. Operação

- Não desconecte o cabo principal nem o cabo de alimentação do UPS durante seu funcionamento, uma vez que isso poderia comprometer o aterramento de proteção do equipamento e dos respectivos acessórios.
- O sistema UPS possui uma fonte de alimentação interna (baterias). As saídas de energia ou o bloco de terminais poderão estar energizados mesmo se o equipamento não estiver conectado à rede elétrica comum.
- Para o desligamento total de seu UPS, pressione primeiro o botão OFF/Enter para desligar o circuito principal.
- Evite a queda de líquidos ou objetos estranhos no interior do equipamento.

### 1-5. Manutenção, reparos e falhas

- O sistema UPS opera com altas tensões. Eventuais reparos poderão ser executados somente por técnicos habilitados.
- **Cuidado** risco de choque elétrico. Mesmo após a unidade ter sido desconectada do circuito principal (rede elétrica comum), alguns componentes internos do UPS continuam conectados à bateria, portanto continuam energizados e representam um risco.
- Antes de executar quaisquer manutenção ou reparo, solte as baterias e verifique a existência de corrente e de alta voltagem nos terminais dos capacitores de alto armazenamento, tais como o capacitor do barramento BUS.
- Somente técnicos totalmente familiarizados com as baterias e com suas medidas de segurança estarão autorizados a substituir as baterias e acompanhar seu funcionamento. Pessoas não autorizadas deverão ser mantidas afastadas das baterias.
- **Cuidado** risco de choque elétrico. O circuito da bateria não está isolado da tensão de entrada. Altas tensões poderão estar presentes entre os terminais da bateria e o aterramento. Não toque até certificar-se da ausência total de tensões elétricas!
- As baterias podem provocar choques elétricos e gerar altas correntes de curto circuito. Tome todas as medidas de segurança abaixo, bem como todas as medidas necessárias ao trabalhar com baterias:
  - retire relógios de pulso, anéis e objetos metálicos
  - utilize somente ferramentas com empunhadura ou alças isoladas.
- Ao substituir as baterias, instalar a mesma quantidade e o mesmo tipo de baterias.
- Jamais deposite as baterias no fogo. Isso pode resultar em uma explosão.
- Não tente abrir ou destruir as baterias. O derramamento do eletrólito poderá resultar em ferimentos à pele ou aos olhos. Esse material é tóxico.
- Ao substituir o fusível, instale um componente do mesmo tipo e corrente, para evitar o risco de incêndio.
- Não tente desmontar seu sistema UPS.

### 2. Instalação e Preparação

**OBSERVAÇÃO:** Antes de instalar, inspecione a unidade. Verifique a condição geral dos componentes ainda na embalagem. Conserve a embalagem original em local seguro para uso futuro.

**OBSERVAÇÃO:** Existem dois tipos diferentes de UPS online: modelos padrão e estendido. Ver tabela abaixo.

| Modelo | Тіро   | Modelo | Тіро      |
|--------|--------|--------|-----------|
| 1000   | Padrão | 1000L  |           |
| 2000   |        | 2000L  | Estendido |
| 3000   |        | 3000L  |           |

### 2-1. Vista Traseira

1000(L) TORRE

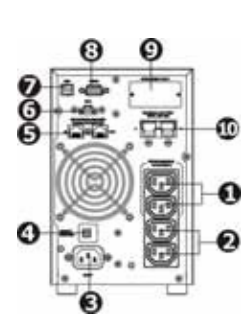

2000(L) TORRE

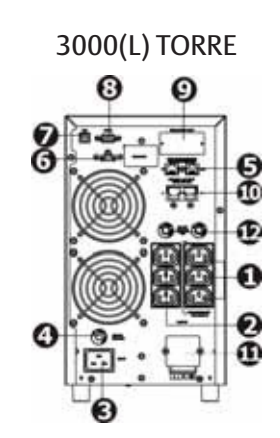

- 1. Saídas programáveis: conexão de cargas não críticas.
- 2. Tomadas de saída: conexão de cargas críticas.
- 3. Entrada CA
- 4. Disjuntor de entrada
- 5. Proteção de Rede/Fax/Modem (Surto)
- 6. Conector do desligamento de emergência (EPO)

- 7. Entrada de comunicação USB.
- 8. Entrada de comunicação RS-232
- 9. Slot de entrada inteligente SNMP
- 10. Conexão da bateria externa (somente modelo L)
- 11. Terminal de saída
- 12. Disjuntor da saída

### 2-2. Preparação do UPS

### Etapa 1: Conexão da entrada UPS

Conecte seu UPS somente em uma tomada aterrada de dois pólos e três fios. Evite o uso de extensões.

Utilize o cabo de alimentação do servidor ou fornecido para segurança. Utilize o cabo de saída fornecido para ligar o UPS ao servidor.

### Etapa 2: Conexão de saída UPS

Existem dois tipos de saída: saídas programáveis e saídas gerais. Conecte os dispositivos não-críticos às saídas programáveis e os dispositivos críticos às saídas gerais. Para quedas de tensão, é possível aumentar o tempo reserva aos dispositivos críticos através da redução desse tempo reserva dos dispositivos não-críticos.

### Etapa 3: Conexões de Comunicação

### Entradas de comunicação

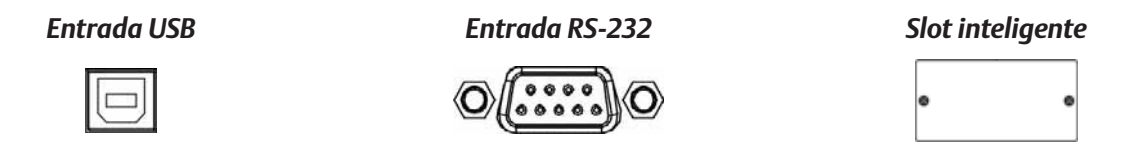

Para habilitar o desligamento / inicialização do UPS e para acompanhamento do status, conecte o cabo de comunicação à entrada USB/RS-232 à saída correspondente de seu PC. Se houver um programa de monitoramento instalado, é possível programar o desligamento / inicialização de seu UPS e monitorar o status do UPS através do PC.

Seu UPS possui um slot inteligente, perfeito para uso com um cartão SNMP ou AS400. Ao instalar o cartão SNMP ou AS400 no UPS, serão habilitadas opções avançadas de comunicação e monitoramento.

OBS: As entradas USB e RS-232 não poderão ser utilizadas simultaneamente.

### Etapa 4: Conexão à rede

### Entradas de Rede/Fax/Fone

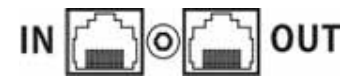

Conecte um modem/fone/fax na entrada protegida "IN" no painel traseiro da unidade UPS. Conecte a entrada "OUT" do equipamento ao cabo de outro cabo de modem/fax/fone.

### Etapa 5: Desabilitar/habilitar a função EPO

Manter pinos 1 e 2 conectados em operação normal do UPS. Para ativar a função EPO, corte o jump entre os pinos 1 e 2.

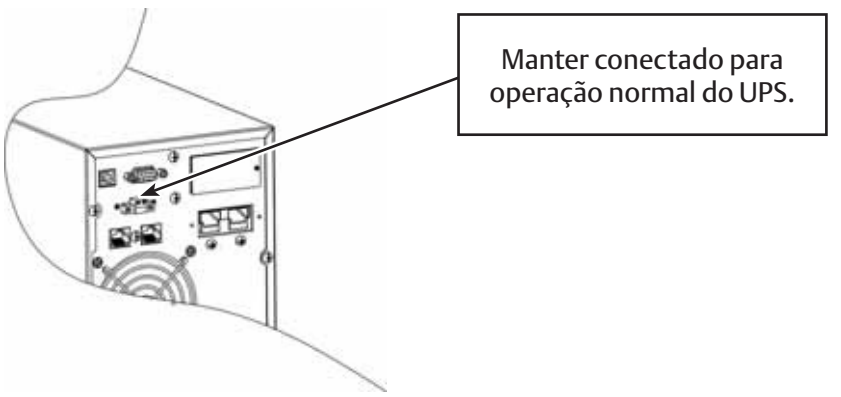

### Etapa 6: Ligar o UPS

Pressione o botão ON/Mute no painel por dois segundos para ativar o UPS.

**Observação:** A bateria atinge sua carga total durante as primeiras cinco horas de funcionamento normal. O desempenho total da bateria não pode ser alcançado durante o tempo dessa carga inicial.

### Etapa 7: Instalação do software

Para proteção máxima de seu PC, instale o software de monitoramento do UPS para configurar corretamente o desligamento do dispositivo. Insira o CD fornecido no drive do CD-ROM para instalar o software. De forma alternativa, siga o procedimento abaixo para fazer o download e instalar o software pela internet:

- 1. Acesse o site http://www.power-software-download.com
- 2. Clique no ícone ViewPower e selecione seu SO para iniciar o download do software.
- 3. Siga as instruções apresentadas pelo assistente.
- 4. Ao reiniciar seu PC, o software de monitoramento estará disponível como ícone de um plugue na cor laranja, localizado na barra de tarefas, próximo ao relógio.

### Etapa 8: Conexão da bateria externa (somente para o modelo estendido)

Siga a figura ao lado para conectar a bateria externa.

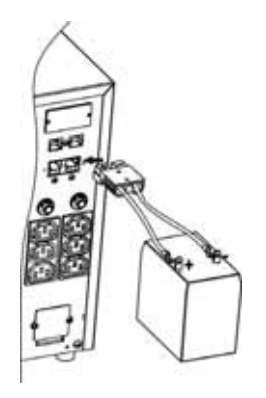

### 3. Instruções de Funcionamento

### 3-1. Funcionamento dos botões

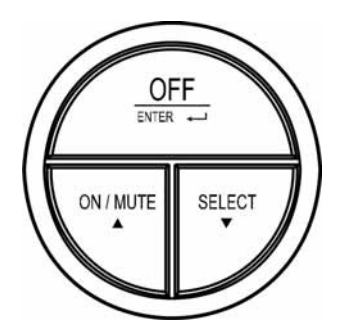

### Aspecto do Botão

| Botão                      | Função                                                                                                    |
|----------------------------|----------------------------------------------------------------------------------------------------|
|                            | Ligar o UPS: Pressione e mantenha pressionado o botão ON/MUTE por pelo<br>menos 2 segundos para ligar o UPS.                                                                                                    |
| Botão ON/MUTE              | Desligar o alarme: Se o UPS estiver em modo de bateria, pressione e mantenha<br>pressionado esse botão por pelo menos 5 segundos para desabilitar ou<br>habilitar o sistema de alarme. Esse procedimento não se aplica em caso de<br>mensagens de erro ou de advertência.           |
|                            | Botão seta acima: Pressione esse botão para visualizar a seleção anterior no<br>modo de configuração do UPS.                                                                                                    |
|                            | Selecionar modo auto-teste do UPS: Pressione os botões ON/MUTE<br>simultaneamente por 5 segundos para selecionar o auto-teste enquanto<br>estiver nos modos AC, ECO ou conversor.                                                                                                   |
| Botão OFF/ENTER            | Desligar o UPS: Pressione e mantenha pressionado por pelo menos 2 segundos<br>para desligar o UPS em modo de bateria. O sistema UPS entra em modo de<br>espera sob alimentação normal ou passa para o modo de desvio se a função<br>Bypass for selecionada através do botão.        |
|                            | Botão Confirm: Pressione esse botão para confirmar sua opção no modo de configuração do UPS.                                                                                                    |
|                            | Visualizar mensagens no LCD Pressione esse botão para visualizar as<br>mensagens na tela quanto à tensão de entrada, frequência de entrada, tensão<br>da bateria, tensão de saída e frequência de saída. O sistema retorna à tela<br>inicial se não for solicitado por 10 segundos. |
| Botão SELECT               | Modo Configuração (Setting): Pressione e mantenha pressionado por 5<br>segundos para entrar em modo de configuração quando o UPS estiver em<br>modo Standby ou Bypass.                                                                                                    |
|                            | Botão seta abaixo: Pressione esse botão para visualizar a próxima seleção no<br>modo de configuração do UPS.                                                                                                    |
| Botões ON/MUTE +<br>SELECT | Passar para o modo de desvio: Com o sistema em alimentação normal,<br>pressione simultaneamente os botões ON/MUTE e SELECT por 5 segundos. O<br>UPS entra em modo de desvio. Esse procedimento não se aplica se a tensão de<br>entrada estiver fora dos parâmetros.                 |

### 3-2. Mostrador em LCD

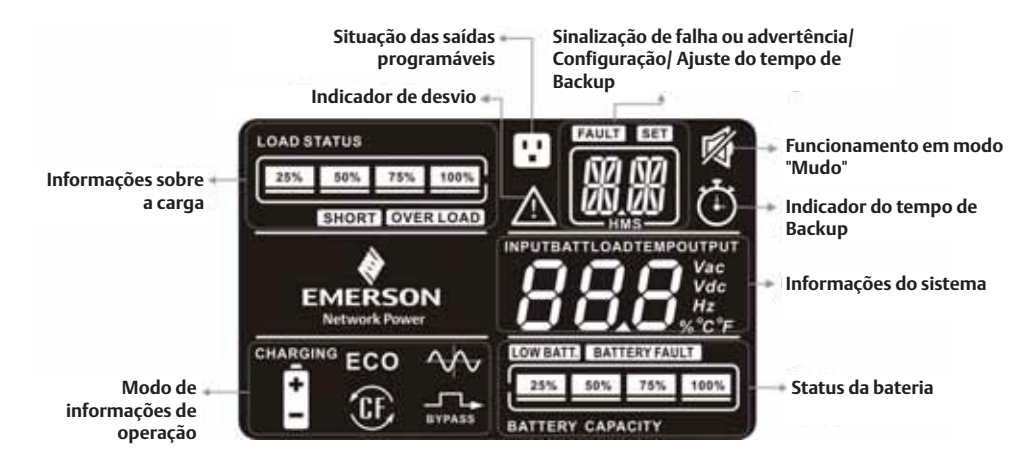

| Ícone                                                                                            | Função                                                                                                    |  |
|--------------------------------------------------------------------------------------------------|----------------------------------------------------------------------------------------------------|--|
| Ajuste do tempo de bacl                                                                          | kup e outras informações                                                                                                    |  |
| $\dot{\mathbf{O}}$                                                                               | Indica o tempo de backup em um gráfico de pizza.                                                                                                    |  |
| <b>8.</b> 8                                                                                      | Indica o tempo de backup em números.<br>H: horas, M: minutos, S: segundos                                                                                                    |  |
| Operação de configuraçã                                                                          | ão                                                                                                    |  |
|                                                                                                  | Indica uma operação de configuração.                                                                                                    |  |
| Informações de falha e a                                                                         | dvertência                                                                                                    |  |
| $\wedge$                                                                                         | Indica a ocorrência de um desvio.                                                                                                    |  |
|                                                                                                  | Indica os códigos de falha e advertência, sendo que a lista de falhas está apresentada<br>na seção 3-5 em detalhes.                                                                                                    |  |
| Funcionamento em mod                                                                             | lo "Mudo"                                                                                                    |  |
| 1<br>I<br>I<br>I<br>I<br>I<br>I<br>I<br>I<br>I<br>I<br>I<br>I<br>I<br>I<br>I<br>I<br>I<br>I<br>I | Indica que o alarme sonoro do UPS está desabilitado.                                                                                                    |  |
| Informações do sistema                                                                           |                                                                                                    |  |
|                                                                                                  | Indica as tensões e frequências de entrada e saída, tensão da bateria, status da carga e<br>temperatura interna.<br>Vac: tensão de entrada/saída, Vdc: tensão da bateria, Hz: frequência, %: status da<br>carga, °C/°F: temperatura, |  |
| Informações sobre a car                                                                          | ga                                                                                                    |  |
| LOAD STATUS                                                                                      | Indica o nível da carga em 0-25%, 26-50%, 51-75% e 76-100%.                                                                                                    |  |
| OVER LOAD                                                                                        | Indica excesso de carga.                                                                                                    |  |
| SHORT                                                                                            | Indica que a carga ou a saída do UPS está em curto.                                                                                                    |  |
| Informações sobre as saídas programáveis                                                         |                                                                                                    |  |
|                                                                                                  | Indica que o sistema de controle das saídas programáveis está ativado.                                                                                                    |  |
| Modo de informações de                                                                           | e operação                                                                                                    |  |
| $\sim$                                                                                           | Indica que o UPS está em modo online.                                                                                                    |  |

| Ícone                                | Função                                                        |  |  |
|--------------------------------------|---------------------------------------------------------------|--|--|
| Aodo de informações de operação      |                                                               |  |  |
| Î.                                   | Indica que o UPS está em modo de bateria.                     |  |  |
| BYPASS                               | Indica que o UPS está em modo de desvio.                      |  |  |
| ECO                                  | Indica que o UPS está em modo ECO.                            |  |  |
| Œ                                    | Indica que o UPS está em modo de conversor.                   |  |  |
| CHARGING                             | Indica que o UPS está recarregando a bateria.                 |  |  |
| Status da bateria                    | Status da bateria                                             |  |  |
| 25% 50% 75% 100%<br>BATTERY CAPACITY | Indica o nível da bateria em 0-25%, 26-50%, 51-75% e 76-100%. |  |  |
| BATTERY FAULT                        | Indica que a bateria está descarregada.                       |  |  |
| LOW BATT.                            | Indica pouca carga e baixa tensão da bateria.                 |  |  |

### 3-3. Alarme Sonoro

| Modo Bateria     | Sinaliza a cada 4 segundos      |
|------------------|---------------------------------|
| Pouca Carga      | Sinaliza a cada segundo         |
| Excesso de carga | Sinaliza duas vezes por segundo |
| Falha            | Som contínuo                    |
| Modo Bypass      | Sinaliza a cada 10 segundos     |

### 3-4. Códigos de mensagens da tela LCD

| Mostrador | Abreviação | Mensagem   | Significado                  |
|-----------|------------|------------|------------------------------|
| 000       | ENA        | ENR        | Habilitar                    |
| 000       | DIS        | di S       | Desabilitar                  |
|           | ESC        | ESC        | Sair                         |
| 1571 1571 | B.L        | 81.        | Pouca carga                  |
|           | O.L        | <u>CIL</u> | Excesso de carga             |
| 1717/1717 | N.C        | NE         | A bateria não está conectada |
|           | 0.C        | DC         | Sobrecarga                   |
|           | S.F        | SF         | Falha local                  |
|           | C.H        | CН         | Carregador                   |
|           | E.P        | EP         | EPO                          |
|           | F.A        | FA         | Ventoinha                    |
|           | B.V        | 81/        | Faixa da tensão de desvio    |
|           | T.P        | ΤP         | Temperatura                  |

### 3-5. Configuração do sistema

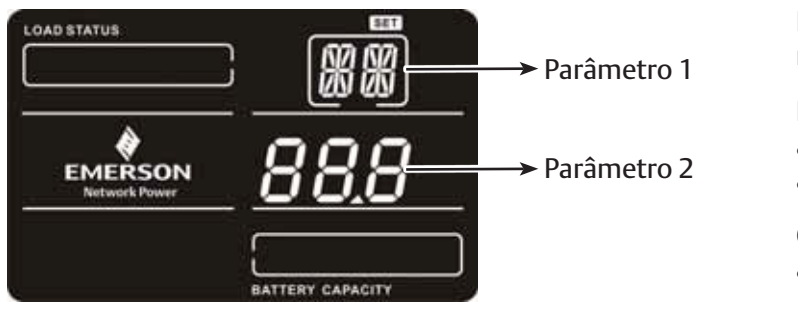

Dois parâmetros devem ser configurados no UPS.

Parâmetro 1: Utilizado para selecionar a programação. Existem 8 programas ajustáveis. Ver tabela abaixo.

O Parâmetro 2 representa a seleção do ajuste ou o valor de cada programação.

### • 01: Ajuste da tensão de saída

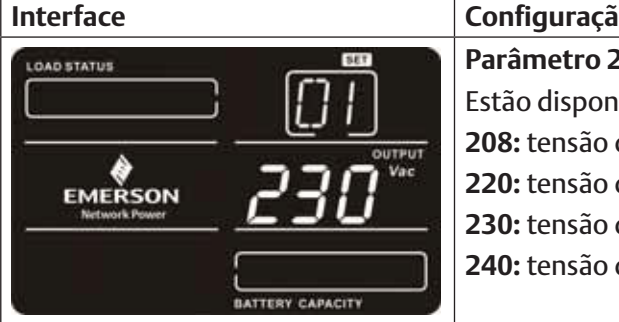

| Configuração                                                    |
|-----------------------------------------------------------------|
| Parâmetro 2: Ajuste da tensão de saída                          |
| Estão disponíveis as seguintes tensões de saída no parâmetro 2: |
| 208: tensão de saída atual de 208Vca                            |
| 220: tensão de saída atual de 220Vca                            |
| 230: tensão de saída atual de 230Vca                            |
| 240: tensão de saída atual de 240Vca                            |
|                                                                 |

### • 02: Habilitar/Desabilitar o Conversor de Frequência

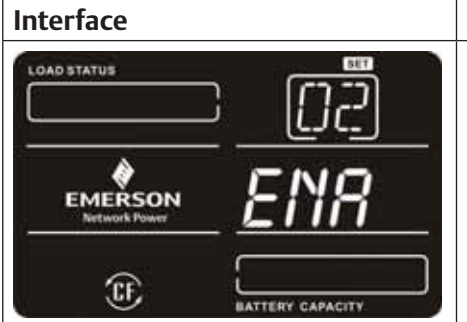

| Configuração                                                                                        |
|----------------------------------------------------------------------------------------------------|
| <b>Parâmetro 2:</b> Habilita/Desabilita o modo de conversão. Estão disponíveis as seguintes opções: |
| CF ENA: modo de conversão habilitado                                                                |
| CF DIS: modo de conversão desabilitado                                                              |
|                                                                                                    |

### • 03: Ajuste da frequência de saída

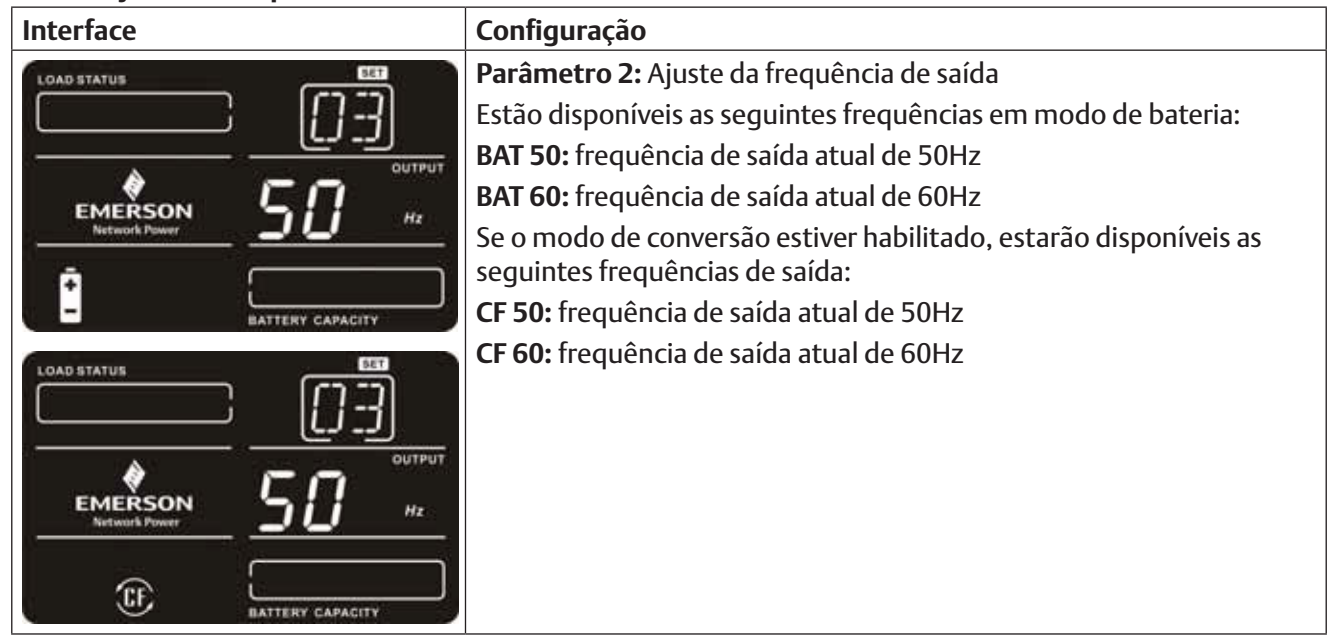

### • 04: Habilita/Desabilitar ECO

| Interface   | Configuração                                                                                                    |
|-------------|----------------------------------------------------------------------------------------------------|
| LOAD STATUS | <ul> <li>Parâmetro 2: Habilita/Desabilita a função ECO. Estão disponíveis as seguintes opções:</li> <li>ENA: modo ECO habilitado</li> <li>DIS: modo ECO desabilitado</li> </ul> |

### • 05: Habilitar/Desabilitar o Bypass com o sistema desligado

| Interface                |                  | C      |
|--------------------------|------------------|--------|
|                          | 05               | P<br>d |
| EMERSON<br>Network Power | ENA              |        |
|                          | BATTERY CAPACITY |        |

ConfiguraçãoParâmetro 2: Habilita/Desabilita a função de Desvio com o UPS<br/>desligado. Estão disponíveis as seguintes opções:ENA: Habilita o BypassDIS: Desabilita o Bypass

### • 06: Habilitar/Desabilitar as saídas programáveis

| Interface     |                           | 1 |
|---------------|---------------------------|---|
|               | ₽ <u>05</u><br><b>FN8</b> |   |
| Network Power |                           |   |

### **Configuração Parâmetro 3:** Habilita/Desabilita as saídas programáveis. **ENA:** Habilita as saídas programáveis **DIS:** Desabilita as saídas programáveis

### • 07: Configuração das saídas programáveis

| Interface | Configuração                                                                                                    |
|-----------|----------------------------------------------------------------------------------------------------|
|           | <ul> <li>Parâmetro 3: Ajuste do período de backup para as saídas programáveis.</li> <li>0-999: ajuste do período de backup em minutos entre 0-999 para saídas programáveis utilizadas por dispositivos não-críticos no modo bateria.</li> </ul> |

### • 00: Saída

| Interface   | Configuração                              |
|-------------|-------------------------------------------|
| LOAD STATUS | <b>ESC:</b> Sai do menu de configurações. |

### 3-6. Descrição dos Modos de Operação

| Modo de<br>operação             | Descrição                                                                                                    | Mostrador                                                                                                    |
|---------------------------------|----------------------------------------------------------------------------------------------------|----------------------------------------------------------------------------------------------------|
| Ligar                           | Ao pressionar o botão "ON/MUTE", e desde que a<br>bateria tenha uma carga suficiente, o sinal "ON" pisca<br>até que o UPS esteja ativado.                                                                                                    | LOAD STATUS                                                                                                    |
| Modo Online                     | Se a tensão de entrada estiver em um nível adequado,<br>o UPS fornece um valor de tensão CA estabilizada na<br>saída. O sistema UPS também executa a recarga da<br>bateria no modo online.                                                          |                                                                                                    |
| Modo ECO                        | Modo de baixo consumo:<br>Se a tensão de entrada estiver na faixa de regulagem, o<br>UPS realiza o desvio de tensão para a saída de modo a<br>economizar energia.                                                                                   |                                                                                                    |
| Modo Conversor<br>de Frequência | Se a tensão de entrada estiver entre 40 Hz a 70 Hz, o<br>sistema UPS poderá ser configurado em uma frequência<br>constante de saída de 50 Hz ou 60 Hz. O sistema UPS<br>também executa a recarga da bateria nesse modo.                             |                                                                                                    |
| Modo bateria                    | Se a tensão de entrada estiver fora da faixa mínima, ou<br>se houver uma queda de tensão com acionamento do<br>alarme sonoro, o sistema passa a operar com a carga da<br>bateria.                                                                   |                                                                                                    |
| Modo bypass                     | Se a tensão de entrada estiver na faixa aceitável, mas o<br>sistema estiver com excesso de carga, o UPS entra em<br>modo bypass (desvio); esse modo pode ser selecionado<br>diretamente no painel. Um sinal sonoro é emitido a<br>cada 10 segundos. |                                                                                                    |
| Modo de espera                  | O UPS é desligado sem nenhuma carga na saída, mas a<br>bateria ainda pode ser carregada.                                                                                                    | CHARGENO<br>CHARGENO<br>CHA |

| Modo de falha | O UPS está em modo de falha quando nenhuma tensão<br>é apresentada na saída, e o ícone correspondente pisca<br>no mostrador, sendo que as informações do sistema<br>podem ser visualizadas. | LGAD BTATUR |  |
|---------------|----------------------------------------------------------------------------------------------------|-------------|--|
|---------------|----------------------------------------------------------------------------------------------------|-------------|--|

### 3-7. Código de Falhas

| Tipo de falha                   | Código | Ícone | Tipo de falha                  | Código | Icone         |
|---------------------------------|--------|-------|--------------------------------|--------|---------------|
| Falha do barramento             | 01     | х     | Baixa tensão do inversor       | 13     | х             |
| Excesso no barramento           | 02     | х     | Curto circuito no inversor     | 14     | SHORT         |
| Insuficiência no<br>barramento  | 03     | х     | Tensão excessiva da bateria    | 27     | BATTERY FAULT |
| Desequilíbrio no<br>barramento  | 04     | х     | Tensão insuficiente da bateria | 28     | BATTERY FAULT |
| Falha na partida do<br>inversor | 11     | х     | Sobreaquecimento               | 41     | х             |
| Alta tensão do inversor         | 12     | х     | Excesso de carga               | 43     | OVER LOAD     |

### 3-8. Indicador de desvio

| Avico                        | Indicador |                      | Alarma                          |  |
|------------------------------|-----------|----------------------|---------------------------------|--|
|                              | Abrev.    | Ícone (intermitente) | Aldiffie                        |  |
| Pouca carga                  | B.L       | <b>LOW BATT.</b>     | Sinaliza a cada segundo         |  |
| Excesso de carga             | O.L       |                      | Sinaliza duas vezes por segundo |  |
| A bateria não está conectada | N.C       | _<br>▲ –             | Sinaliza a cada segundo         |  |
| Sobrecarga                   | 0.C       | A 25% 50% 75% 100%   | Sinaliza a cada segundo         |  |
| Falha no cabeamento local    | S.F       | $\wedge$             | Sinaliza a cada segundo         |  |
| EPO ativado                  | E.P       | $\land$              | Sinaliza a cada segundo         |  |
| Falha da ventoinha           | F.A       | $\triangle$          | Sinaliza a cada segundo         |  |
| Sobreaquecimento             | T.P       | $\triangle$          | Sinaliza a cada segundo         |  |
| Falha na recarga             | C.H       | $\wedge$             | Sinaliza a cada segundo         |  |
| Fora da faixa de bypass      | B.V       | A BYPASS             | Sinaliza a cada segundo         |  |

### 4. Solução de Problemas

Se seu sistema UPS não estiver operando corretamente, tente uma das sugestões abaixo.

| Problema                                                                                                    | Causa possível                                                                                                    | Solução                                                                                                    |
|----------------------------------------------------------------------------------------------------|----------------------------------------------------------------------------------------------------|----------------------------------------------------------------------------------------------------|
| Nenhuma indicação e nenhum<br>alarme, mesmo com a<br>alimentação conectada.                                                           | A entrada CA não está totalmente conectada.                                                                                                    | Verifique se o cabo de<br>alimentação está firme na<br>entrada.                                                |
|                                                                                                    | A entrada CA está conectada na<br>saída do UPS.                                                                                                    | Conecte o cabo CA na entrada<br>correta.                                                                       |
| O ícone A e o código de falha<br>EP aparecem intermitentes no<br>mostrador e é emitido um som a<br>cada segundo.                      | A função EPO está ativada.                                                                                                    | Ajuste o circuito na configuração<br>fechada para desabilitar a função<br>EPO.                                 |
| O ícone A e o código de falha<br>aparecem intermitentes no<br>mostrador e é emitido um som a<br>cada segundo.                         | Os cabos de Linha e neutro estão<br>trocados.                                                                                                    | Movimente a saída principal em<br>180° e reconecte ao sistema.                                                 |
| O ícone A e o código de falha<br>aparecem intermitentes no<br>mostrador e é emitido um som a<br>cada segundo.                         | A bateria interna ou a externa está conectada incorretamente.                                                                                                    | Verifique as conexões da bateria.                                                                              |
| O código de falha 27 é exibido<br>e o ícone <b>BATTERY FAULT</b> aparece<br>intermitente no mostrador e é<br>emitido um som contínuo. | A tensão da bateria está excessiva<br>ou o sistema de recarga está com<br>defeito.                                                                                             | Entre em contato com seu<br>revendedor.                                                                        |
| O código de falha 28 é exibido<br>e o ícone <b>BATTERY FAULT</b> aparece<br>intermitente no mostrador e é<br>emitido um som contínuo. | A tensão da bateria está<br>insuficiente ou o sistema de<br>recarga está com defeito.                                                                                          | Entre em contato com seu<br>revendedor.                                                                        |
| O ícone A e o código de                                                                                                    | O UPS está com excesso de carga                                                                                                    | Retire a carga excessiva da saída do sistema.                                                                  |
| intermitentes no mostrador e são<br>emitidas duas sinalizações sonoras<br>a cada segundo.                                             | O UPS está com excesso de carga<br>Os dispositivos conectados ao<br>UPS são alimentados diretamente<br>da rede elétrica pelo sistema de<br>desvio Bypass.                      | Retire a carga excessiva da saída<br>do sistema.                                                               |
|                                                                                                    | Após repetidos eventos de<br>excesso de carga, o UPS fica<br>bloqueado no modo de Bypass.<br>Os dispositivos estão sendo<br>alimentados diretamente pelo<br>sistema principal. | Primeiramente, retire a carga<br>excessiva da saída do sistema.<br>A seguir, desligue o sistema e<br>reinicie. |
| O código de falha 43 é exibido<br>e o ícone <b>OVER LOAD</b> aparece<br>intermitente no mostrador e é<br>emitido um som contínuo.     | O sistema desliga<br>automaticamente na ocorrência<br>de excesso de carga em sua saída.                                                                                        | Retire a carga excessiva da saída<br>do sistema e reinicie.                                                    |

| O código de falha 14 é exibido<br>e o ícone <b>OVER LOAD</b> aparece<br>intermitente no mostrador e é<br>emitido um som contínuo. | O sistema desliga<br>automaticamente na ocorrência<br>de curto circuito em sua saída.                                                                                 | Verifique o cabeamento de saída<br>e se os próprios dispositivos<br>conectados não estão em curto<br>circuito.                               |
|----------------------------------------------------------------------------------------------------|----------------------------------------------------------------------------------------------------|----------------------------------------------------------------------------------------------------|
| Os códigos de falha 1, 2, 3, 4,<br>11, 12, 13 e 41 são exibidos no<br>mostrador e é emitido um som<br>contínuo.                   | Ocorreu uma falha interna no<br>sistema UPS. Existem duas<br>possibilidades:<br>1. A carga continua recebendo<br>energia, porém, diretamente da<br>rede CA via bypass | Entre em contato com seu<br>revendedor.                                                                                                    |
|                                                                                                    | 2. A carga deixou de receber<br>energia.                                                                                                    |                                                                                                    |
| O tempo de backup da bateria é<br>menor que o período nominal                                                                     | As baterias não foram totalmente<br>carregadas                                                                                                    | Carregue as baterias por pelo<br>menos 5 horas e verifique<br>novamente. Se o problema<br>persistir, entre em contato com<br>seu revendedor. |
|                                                                                                    | Falha da bateria                                                                                                    | Entre em contato com seu<br>revendedor para substituir a<br>bateria.                                                                         |
| O ícone A e o código de falha<br>FA aparecem intermitentes no<br>mostrador e é emitido um som a<br>cada segundo.                  | A ventoinha está bloqueada ou<br>não está funcionando                                                                                                    | Verifique as ventoinhas e entre em contato com seu revendedor!!                                                                              |

### 5. Armazenamento e Manutenção

### 5-1. Operação

O sistema UPS não possui nenhum componente substituível pelo usuário. Caso o tempo de vida da bateria (3~5 anos a 25°C) tenha sido excedido, as baterias deverão ser substituídas. Nesse caso, entre em contato com seu revendedor.

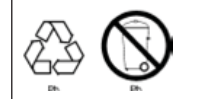

Encaminhe as baterias descartadas a um centro de reciclagem, ou encaminhe ao seu revendedor por ocasião da troca pelas baterias novas.

### Armazenamento

Antes de armazenar, carregue seu UPS por 5 horas. Mantenha o UPS coberto e na posição vertical, em local fresco e seco. Antes de guardar, recarregue a bateria conforme a tabela abaixo:

| Temperatura de armazenamento | Frequência de Recarga | Tempo de Recarga |
|------------------------------|-----------------------|------------------|
| -25°C - 40°C                 | A cada 3 meses        | 1-2 horas        |
| 40°C - 45°C                  | A cada 2 meses        | 1-2 horas        |

### 6. Especificações

| CAPACIDADE*                                             |                              | 1000 VA / 800 W                                                                                                    | 2000 VA / 1600 W                              | 3000 VA / 2400                  | ) W    |  |  |
|---------------------------------------------------------|------------------------------|----------------------------------------------------------------------------------------------------|-----------------------------------------------|---------------------------------|--------|--|--|
| ENTRADA                                                 |                              |                                                                                                    |                                               |                                 |        |  |  |
|                                                         | Transferência de Baixa       | 160 VCA / 140 VCA / 120 VCA / 110 VCA ± 5 %<br>(baseado em percentual de carga de 100% - 80 % / 80 % - 70 % / 70 - 60 % / 60 % - 0) |                                               |                                 |        |  |  |
| Tensão                                                  | Retorno de Baixa             |                                                                                                    | 175 VCA ± 5 %                                 |                                 |        |  |  |
|                                                         | Transferência de Alta        |                                                                                                    | 300 VCA ± 5 %                                 |                                 |        |  |  |
|                                                         | Retorno de Alta              | 2                                                                                                    | 290 VCA ± 5 %                                 |                                 |        |  |  |
| Faixa de Fr                                             | requência                    |                                                                                                    | 40Hz ~ 70 Hz                                  |                                 |        |  |  |
| Fase                                                    |                              | Monofás                                                                                                    | sico com aterramento                          |                                 |        |  |  |
| Fator de P                                              | otência                      | 0,99 a 220-23                                                                                                    | 0 VCA (tensão de entrada                      | a)                              |        |  |  |
| SAÍDA                                                   |                              |                                                                                                    | · · · · · ·                                   | <u></u>                         |        |  |  |
| Tensão de                                               | saída                        | 208/                                                                                                    | 220/230/240VCA                                |                                 |        |  |  |
| Regulager                                               | n de Tensão CA               | ± 39                                                                                                    | % (Modo Bateria)                              |                                 |        |  |  |
| Faixa de Fr                                             | requência                    | 47 ~ 53 Hz ou 57                                                                                                    | 7 ~ 63 Hz (Faixa Sincroniz                    | ada)                            |        |  |  |
| Faixa de Fr                                             | requência (Modo. Bateria)    | 5                                                                                                    | 0 Hz ± 0,25 Hz                                | · · · ·                         |        |  |  |
|                                                         |                              | 100%~11                                                                                                    | 0%: sinalização sonora                        |                                 |        |  |  |
|                                                         |                              | 110%-130%: O UPS desliga em 30 se                                                                                                   | egundos em modo bateri                        | a ou passa para o m             | odo    |  |  |
| Excesso de                                              | e carga                      | bypass se a                                                                                                    | operação estiver normal.                      |                                 |        |  |  |
|                                                         |                              | 2 oper                                                                                                    | em modo Dateria ou pas<br>ação estiver pormal | sa para o modo dyp              | ass se |  |  |
| Relação de                                              | e Corrente de Pico           |                                                                                                    | 3,1                                           |                                 |        |  |  |
| itelação at                                             |                              | 3 % THD (Carga Linear)                                                                                                    | 4% THD (C                                     | arga Linear)                    |        |  |  |
| Distorção                                               | Harmônica                    | 6 % THD (Carga Não-linear)                                                                                                    | 7 % THD (Car                                  | ga Não-linear)                  |        |  |  |
| Tempo<br>de Trans-                                      | Modo CA para Modo<br>Bateria | Zero                                                                                                    |                                               |                                 |        |  |  |
| ferência                                                | Inversor para o Bypass       | 4 ms (Comum)                                                                                                    |                                               |                                 |        |  |  |
| Forma de                                                | onda (Modo Bateria)          |                                                                                                    | Senoidal Pura                                 |                                 |        |  |  |
| EFICIÊNCI                                               | A                            |                                                                                                    |                                               |                                 |        |  |  |
| Modo CA                                                 |                              | ~ 85%                                                                                                    | ~ {                                           | 38%                             |        |  |  |
| Modo Bate                                               | eria                         | ~ 83%                                                                                                    |                                               |                                 |        |  |  |
| BATERIA                                                 | 1                            |                                                                                                    |                                               |                                 |        |  |  |
|                                                         | Tipo de Bateria              | 12 V / 7 AH                                                                                                    | 12 V / 7 AH                                   | 12 V / 9 AH                     |        |  |  |
| Modelo                                                  | Qtds                         | 3                                                                                                    | 6                                             | 6                               |        |  |  |
| Padrão                                                  | Tempo de Recarga             | 4 horas recarrega até                                                                                                    | 90% da capacidade (Norn                       | ialmente)                       |        |  |  |
|                                                         | Corrente de Carga            | 1,0 A (max.)                                                                                                    |                                               |                                 |        |  |  |
|                                                         | Tensão de Recarga            | 41,0 VCC ± 1%                                                                                                    | 82,1 V                                        | CC ±1%                          |        |  |  |
| Modelo                                                  | Qtds                         | 3                                                                                                    |                                               | 3                               |        |  |  |
| Estendi-                                                | Corrente de Carga            | 4,0                                                                                                    | A ou 8,0 A (max.)                             |                                 |        |  |  |
| do                                                      | Tensão de Recarga            | 41,0 VCC ± 1%                                                                                                    | 82,1 V                                        | CC ±1%                          |        |  |  |
| DIMENSO                                                 | ES                           |                                                                                                    |                                               |                                 |        |  |  |
| Gabinete                                                | Dimensões, C X L X A         | 397 X 145 X 220 (mm)                                                                                                    | 421 X 190                                     | K 318 (mm)                      |        |  |  |
|                                                         | Peso Líquido (kgs)           | 13 7                                                                                                    | 26 13                                         | 28 1                            | 3      |  |  |
| AMBIENT                                                 | E                            |                                                                                                    |                                               |                                 |        |  |  |
| Umidade Operacional                                     |                              | 20-90 % UR em                                                                                                    | 0- 40°C (sem condensaçã                       | 10)                             |        |  |  |
| Nivel de R                                              | uido                         | Abaixo de 45dBA em 1 Metro                                                                                                    |                                               |                                 |        |  |  |
| SISTEMA                                                 |                              |                                                                                                    |                                               |                                 |        |  |  |
| Smart RS-                                               | 232 ou USB                   | Compativel com Windows <sup>®</sup> 98/2000                                                                                         | /2003/XP/Vista/2008, W                        | indows <sup>®</sup> 7, Linux, e | MAC    |  |  |
| SNMP Opcional Módulo de energia do SNMP e navegador web |                              |                                                                                                    | web                                           | 1                               |        |  |  |

\* Diminuir a capacidade em 60% para o modo de conversor de Frequência, e em 80% se a tensão de saída estiver regulada em 208VCA

### Tabela de Cargas

| Madala | Nível de Carga |     |     |      |
|--------|----------------|-----|-----|------|
| wodelo | 25%            | 50% | 75% | 100% |
| 1000   | 30             | 15  | 8   | 5    |
| 2000   | 24             | 18  | 10  | 6    |
| 3000   | 31             | 13  | 8   | 5    |

**OBSERVAÇÃO:** Os tempos de carga estão em minutos; considere as baterias totalmente carregadas e na temperatura ambiente de 22°C.

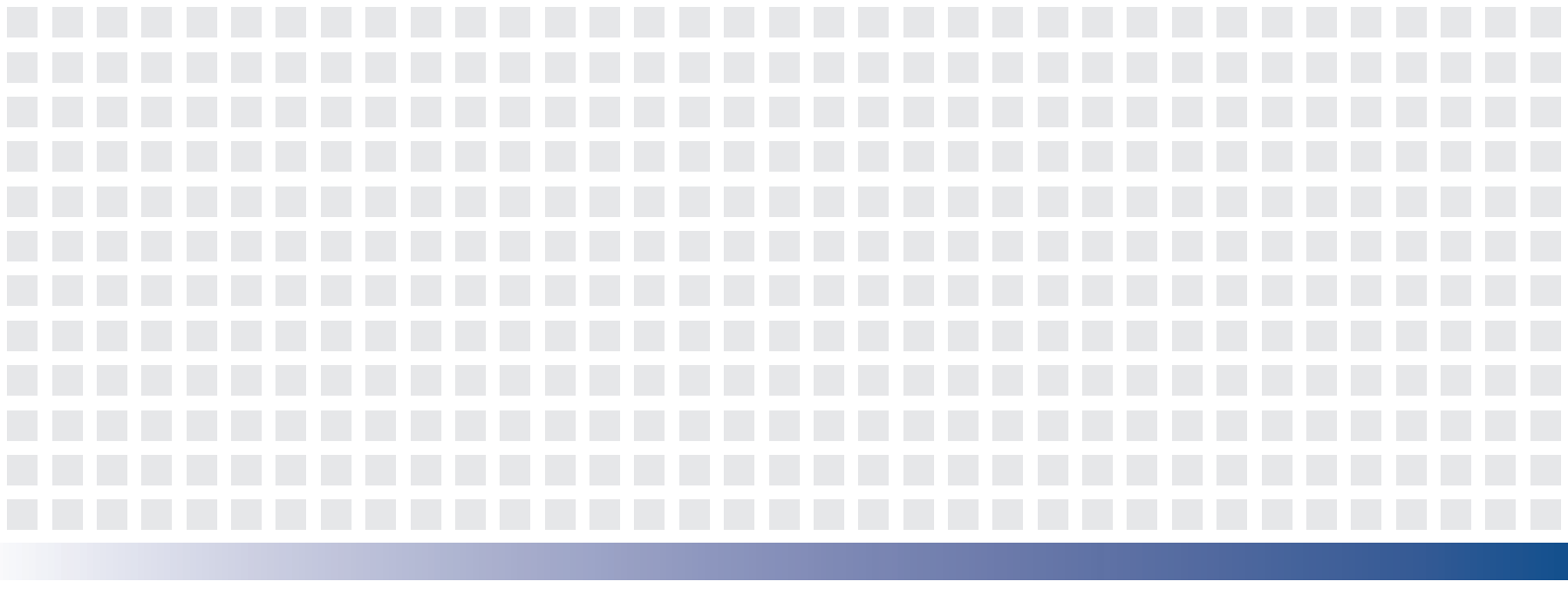

#### **Emerson Network Power Asia Pacific**

Austrália T: 1800-065345 F: 61-2-97438737

Indonésia T: 62-21-2513003 F: 62-21-2510622

Japão T: 81-3-54038594 F: 81-3-54032924

Coréia T: 82-2-34831500 F: 82-2-5927883

Malásia T: 603-78845000 F: 603-78845188

Nova Zelândia T: 64-3-3392060 F: 64-3-3392063

Paguistão T: 92-42-36622526 a 28 F: 92-42-36622530

Filipinas T: 63-2-6203600 F: 63-2-6203693

Singapura T: 65-64672211 F: 65-64670130

Tailândia T: 66-2-6178260 F: 66-2-6178277 to 78

Vietnã T: 84-4-37628908 F: 84-4-37628909

**Emerson Network Power.** 

Líder mundial em sistemas Business-Critical Continuity™.

Alimentação CA Automatização Embarcada

Conectividade

- Potência Embarcada
- Alimentação CC Administração e Controle de Infraestrutura
- Instalação Externa
- Acionamento e Controle de Serviços Energia
- Refrigeração Precisa

#### EmersonNetworkPower.com

- Racks e Gabinetes Integrados
- Proteção contra Surto

Business-Critical Continuity™. Emerson Network Power e o logo Emerson Network Power são marcas registrads e de serviço da Emerson Electric ©201 0 Emerson Electric Co.

AP10DPG-GXTMT+V1-UM

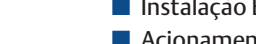